■大会情報入力 -1- 実施自治体トップページ

1. 実施自治体ページにログイン後、「大会情報入力」をクリックします。

## ■大会情報入力 -2- 大会情報入力画面

1. 2015年2月1日付の住民基本台帳登録者数(外国人含む)を入力後 「次に進む」ボタンをクリックします。

| ※ 笹川スポーツ財団<br>SASAKAWA SPORTS FOUNDATION                               | ようこそ、東京都 千代田区さん | 笹川スポーツ財               |                                |                                 |          | トンファットウォッイルのマー |
|------------------------------------------------------------------------|-----------------|-----------------------|--------------------------------|---------------------------------|----------|----------------|
| ┃ チャレンジデー 実施自治体ページ                                                     |                 |                       |                                |                                 |          | よりこて、東京都 千八田区の |
| チャレンジデー2015実施自治体ページTOP                                                 | ⊗ ログアウト         | ● チャレンシテー 美施目         | 冶体ペーシ                          |                                 |          |                |
| チャレンジデー2015実施自治体ページTOP                                                 |                 | チャレンジデー2015実施自治体ページTO | P >> チャレンジデー2015 東京都 千代田区 大会情≀ | 報入力画面                           |          | >>□            |
| ● 基本情報入力<br>チャレンジデー2015の申込みはこちらからです                                    |                 | チャレンジデー2015東京都        | 都 千代田区 大会情報入力画面                |                                 |          |                |
| 人口や担当者連絡先等、負自治体の基本情報を入力してください                                          |                 | ▶ 東京都千代田区大            | 会情報入力画面                        |                                 |          |                |
| ●大会情報入力                                                                |                 | 自治体ID                 | 13101                          |                                 |          |                |
| 希望対理5先など大会情報を入力してください<br>受付期間:2015年2月6日(木)〜2015年2月20日(金)               |                 | 都道府県ID                | 18                             | 都道府県                            | 東京都      |                |
|                                                                        |                 | 自治体名                  | 千代田区                           | 自治体名フリガナ                        | ちよだく     |                |
| <ul> <li>Tシャツ申し込み</li> <li>受付期間:2015年9月23日(月)~2015年3月00日(月)</li> </ul> |                 | ※印の付いた項目は必須入力         | <b>です</b> 。                    |                                 |          |                |
|                                                                        |                 | 1.人口調查※(2015年2月1日     | 付の住民基本台帳登録数) ※外国人登録者数もき        | む                               |          |                |
| ● 共通イベント申し込み<br>労(14期間: 2015年4月1日(水)~2015年4月24日(金)                     |                 | 53372人(半角数字の          | のみ) カテゴリー4                     |                                 |          |                |
|                                                                        |                 | この人口がチャレンジデー当日        | の人口となります。入力後は基礎情報の総人口が上        | 書きされますのでご注意下さい。                 |          |                |
| ●チャレンジデー2015結果報告                                                       |                 |                       |                                |                                 |          |                |
| 実施日:2015年5月27日(水)                                                      |                 |                       | λ                              | 欠に進む                            |          |                |
| ●チャレンジデー2015レポート入稿                                                     |                 |                       |                                |                                 |          |                |
| 受付期間:2015年6月1日(月)~2015年7月10日(金)                                        |                 |                       | チョー・ドル・                        | 0015実施白法休べー: /TOP               |          |                |
| ●チャレンジデー2016実施に関するアンケート                                                |                 |                       | 5702052                        |                                 |          |                |
| 受付期間:2015年11月10日(火)~2015年11月30日(月)                                     |                 |                       |                                |                                 |          | ⑧ ページの先頭へ      |
|                                                                        |                 |                       | Copyright © 2015 SASAK AWA S   | SPORTS FOUNDATION. All Rights R | eserved. |                |

- 2. 対戦希望がある場合はプルダウンから対戦相手を選択し、希望 理由を入力します。(事前に双方合意の場合のみ)
- 3. ワールドチャレンジデー(国際対戦)参加希望の有無を選択後、 「次に進む」ボタンをクリックします。

| デー2015実施自治体ページTOP                                                                                                    | >> チャレンジデー2015 東京都 千代田区 大会情報入力       | 画面                     |            |
|----------------------------------------------------------------------------------------------------|--------------------------------------|------------------------|------------|
| ンジデー2015 東京都                                                                                                    | 千代田区大会情報入力画面                         |                        |            |
| > 東京都 千代田区 大会                                                                                                    | 会情報入力画面                              |                        |            |
| 自治体ID                                                                                                    | 18101                                |                        |            |
| 都道府県ID                                                                                                    | 13                                   | 都道府県                   | 東京都        |
| 自治体名                                                                                                    | 千代田区                                 | 自治体名フリガナ               | ちよだく       |
| 「印の付いた項目は必須入力で                                                                                                    | <b>j</b> .                           |                        |            |
| 人口調査※ (2015年2月1日を                                                                                                    | 「小住民業本公都会経験」 ※故国上会経来制定会社             |                        |            |
|                                                                                                    | 10月11氏基本合態並拆成2 ※外国八亚综有或63-6          |                        |            |
| 3,446人 カテゴリー4                                                                                                    |                                      |                        |            |
| の人口がチャレンジデー当日の                                                                                                    | 人口となります。入力後は基礎情報の総人口が上書きる            | ちれますのでご注意下さい。          |            |
| 1775 / 11 - V-8                                                                                                    |                                      |                        |            |
| 27理2日治体の希望<br>1前に双方の話し合いで、対戦論                                                                                                    | 治体の希望がある場合 は選択して下さい(希望が悪い)           | <b>务合は入力不要です</b> )     |            |
|                                                                                                    |                                      |                        |            |
|                                                                                                    | 東京都 港区 ▼                             |                        |            |
|                                                                                                    | 布望理田(1帰う)<br>対抗 認定 約25 ななく つい みため    |                        |            |
| が単純明白は休心                                                                                                    | SUSK 80 m 968 972 88 70 C (1 S 72 80 |                        |            |
| /1年1/市主日/日1年1//                                                                                                    |                                      |                        |            |
|                                                                                                    |                                      |                        |            |
|                                                                                                    |                                      |                        | _ (50文字以内) |
|                                                                                                    | 選択してください ▼                           |                        |            |
|                                                                                                    | 希望理由(備考)                             |                        |            |
|                                                                                                    |                                      |                        |            |
| 対戦希望自治体②                                                                                                    |                                      |                        |            |
|                                                                                                    |                                      |                        |            |
|                                                                                                    |                                      |                        |            |
|                                                                                                    |                                      |                        | (50文字以内)   |
|                                                                                                    |                                      |                        |            |
| ワールドチャレンジデー(国際対                                                                                                    | 揮む参加の希望 <mark>※</mark>               |                        |            |
| 希望する ●希望 ない                                                                                                    |                                      |                        |            |
|                                                                                                    |                                      |                        |            |
| 幕考(対戦希望国·都市など)                                                                                                    |                                      |                        |            |
| 1月1日日日日日日日日日日日日日日日日日日日日日日日日日日日日日日日日日日日                                                                                                    |                                      |                        |            |
| 14月1日 - 14月1日 - 14月10日 - 14月10日 - 14月1000 - 14月10000 - 14月100000000000000000000000000000000000 |                                      |                        |            |
| \$考(対戦希望国・都市など)                                                                                                    |                                      |                        |            |
| \$考(対戦希望国・都市など)                                                                                                    |                                      | (100支字以内)              |            |
| \$考(対戦希望国・都市など)                                                                                                    |                                      | (100文字以内)              |            |
| 1時(1時1希望国・都市など)<br>1                                                                                                    | <u>ಬಿಹಕ್ಕಾ-=</u> 7                   | (100文字以内)              |            |
| 1時(1月1)希望国・都市など)                                                                                                    | 約画面に戻る                               | (100文字以内)<br>次に進む      |            |
| 1時(1月1前発生)                                                                                                    | 前直面に戻る                               | (100文字以内)<br>次に進む      |            |
| 基準(行動後望望・都市など)                                                                                                    | 前重面に戻る                               | ☆ (100文字以内)<br>次 に 進 む |            |

■大会情報入力 -3- 大会情報確認画面

1. 確認画面が表示されます。(今回入力された項目が赤字で表示されます) 入力した内容で間違いがなければ、「この内容で保存」ボタンをクリックします。

| ァレンシデー 実施                                                                                                    | 目治体べー                                                                                                    | ージ                                                                                                    |                                      |      |  |
|----------------------------------------------------------------------------------------------------|----------------------------------------------------------------------------------------------------|----------------------------------------------------------------------------------------------------|--------------------------------------|------|--|
| ジデー2015実施自治体ページ                                                                                                    | TOP >> チャレン                                                                                                    | パデー2015 東京都 千代田区 大会情報確認識                                                                                                    | 画面                                   |      |  |
| ノンジデー2015 東京                                                                                                    | 都千代田                                                                                                    | 1区大会情報確認画面                                                                                                    |                                      |      |  |
| ▶ 東京都千代田区 :                                                                                                    | 大会情報確                                                                                                    | 認画面                                                                                                    |                                      |      |  |
| 自治体ID                                                                                                    | 18101                                                                                                    |                                                                                                    |                                      |      |  |
| 都道府県ID                                                                                                    | 18                                                                                                    |                                                                                                    | 都道府県                                 | 東京都  |  |
| 自治体名                                                                                                    | 千代田[                                                                                                    | X                                                                                                    | 自治体名フリガナ                             | ちよだく |  |
| <ol> <li>1人口調査※(2015年2月1<br/>53,446人 カテニリー4<br/>この人口がチャレンジデー当</li> <li>23月1日治体の希望<br/>事前に双方の話し合いで、対<br/>10日本の年のシング</li> </ol>                                                       | 日内の住民基語                                                                                                    | 本台帳登録数) ※外国人登録者数も含む<br>ます。入力後は基礎情報の総人口が上書きさ<br>望がある場合は選択して下さい(希望が無い場<br>東京都 港区                                                  | れますのでご注意下さい。<br>合は入力不要です)            |      |  |
| <ul> <li>1人口調査※(2015年2月1<br/>53,446人 カテゴリー4</li> <li>この人口がチャレンジデー当</li> <li>2対戦自治体の希望</li> <li>事前に双方の話し合いで、対</li> <li>対戦希望自治体</li> </ul>                                            | 日村の住民基: 日の人口となり 戦自治体の希望                                                                                                    | 本台帳登録数) ※外国人登録者数も含む<br>ます。入力後は基礎情報の総人口が上書きさ<br>遅がある場合は選択して下さい(希望が無い場<br>東京都 港区<br>希望理由(痛考):<br>姉妹都市契約を結んでいたため                   | れますのでご注意下さい。<br>合は入力不要です)            |      |  |
| <ul> <li>1人口調査※(2015年2月1<br/>53,446人 カテゴリー4</li> <li>この人口がチャレンジデー当</li> <li>2対戦自治性の希望<br/>事前に双方の話し合いで、対</li> <li>対戦希望自治体</li> <li>対戦希望自治体</li> </ul>                                | 日村の住民基: 日の人口となり 戦自治体の希望 (の) (の)                                                                                                    | 本台帳登録税) ※外国人登録者数も含む<br>ます。入力後は基礎情報の総人口が上書きさ<br>認がある場合は選択して下さい(希望が無い場<br>東京都 港区<br>希望理由(痛考):<br>姉妹都市契約を結んでいるため                   | れますのでご注意下さい。<br>合は入力不要です)            |      |  |
| <ul> <li>1人口調査※(2015年2月1<br/>53,446人 カテゴリー4</li> <li>この人口がチャレンジデー当</li> <li>2対戦治246人の希望</li> <li>事前に双方の話し合いで、対<br/>対戦希望自治(4)</li> <li>2対戦希望自治(4)</li> <li>スリモルドチャレンジデー(個</li> </ul> | 日付の住民基<br>日の人口となり<br>戦自治体の希望<br>の<br>:の<br>:の<br>:の<br>:の<br>:の<br>:の<br>:の<br>:の<br>:の<br>:の<br>:の<br>:の<br>:                                                                                                    | 本台帳登録数) ※外国人登録者数も含む<br>ます。入力後は基礎情報の総人口が上書きさ<br>望がある場合は選択して下さい(希望が無い場<br>東京都 港区<br>希望理由(信考):<br>姉妹都市契約を結んでいるため)                  | れますのでご注意下さい。<br>合は入力不要です)            |      |  |
| 1人口調査※(2015年2月1<br>53,446人 カテゴリー4<br>この人口がチャレンジデー当<br>2対野自治性の希望<br>事前に双方の話し合いで、対<br>対撃策希望自治(4<br>対撃策希望自治(4<br>3.ワールドチャレンジデー(国<br>希望する)                                              | <ul> <li>日付の住民基:</li> <li>日の人口となり</li> <li>戦自治体の希望</li> <li>①</li> <li>②</li> <li>□</li> <li>□<!--</th--><th>本台帳登録数) ※外国人登録者数も含む<br/>ます。入力後は基礎情報の総人口が上書きさ<br/>型がある場合は選択して下さい(希望が無い場<br/>東京都 港区<br/>希望理由(偏考):<br/>姉妹都市契約を結んでいるため</th><th>れますのでご注意下さい。<br/>合は入力不要です)</th><th></th><th></th></li></ul>                                 | 本台帳登録数) ※外国人登録者数も含む<br>ます。入力後は基礎情報の総人口が上書きさ<br>型がある場合は選択して下さい(希望が無い場<br>東京都 港区<br>希望理由(偏考):<br>姉妹都市契約を結んでいるため                   | れますのでご注意下さい。<br>合は入力不要です)            |      |  |
| <ul> <li>1人口調査※(2015年2月1<br/>53,446人 カテュリー4</li> <li>この人口がチャレンジデー当</li> <li>2大戦1自治体の希望<br/>事前に双方の話し合いで、対<br/>対戦希望自治体<br/>対戦希望自治体</li> <li>3.ワールドチャレンジデー(個<br/>希望する)</li> </ul>      | <ul> <li>日付の住民基:</li> <li>日の人口となり</li> <li>戦自治体の希望</li> <li>③</li> <li>③</li> <li>③</li> <li>○</li> <li>○<!--</td--><td>本台帳登録説) ※外国人登録者数も含む<br/>ます。入力後は基礎情報の総人口が上書きさ<br/>記がある場合は違択して下さい(希望が無い場<br/>東京都 港区<br/>希望理由(信考):<br/>姉妹都市契約を結んでいるため<br/>の希望※<br/>前画面に戻る</td><td>わますのでご注意下さい。<br/>合は入力不要です)<br/>この内容で保存</td><td></td><td></td></li></ul> | 本台帳登録説) ※外国人登録者数も含む<br>ます。入力後は基礎情報の総人口が上書きさ<br>記がある場合は違択して下さい(希望が無い場<br>東京都 港区<br>希望理由(信考):<br>姉妹都市契約を結んでいるため<br>の希望※<br>前画面に戻る | わますのでご注意下さい。<br>合は入力不要です)<br>この内容で保存 |      |  |

## ■大会情報入力 -4- 大会情報入力完了画面

- 1. 大会情報入力完了画面が表示されます。
- 2. 右上の「ログアウト」をクリックするか、ブラウザを終了してください。

| チャレンジデー2016実施自治はキページTOP >> チャレンジデー2016 寛京都千代田区大会情報入力完了画面 |
|----------------------------------------------------------|
|                                                          |
| チャレンジデー2015 東京都 千代田区 大会情報入力完了画面                          |
| ●東京都千代田区大会情報入力完了画面                                       |
|                                                          |
|                                                          |
| チャレンジデー2015 東京都 千代田区 大会情報を編集しました                         |
|                                                          |
|                                                          |
|                                                          |
| チャレンジデー2015実施自治体ページTOP                                   |
| <ul> <li>ページの先課へ</li> </ul>                              |
|                                                          |
|                                                          |

## ■大会情報入力 -5- 入力完了時送信メール

- 1. 「担当者E-mail1」にご登録いただいているメールアドレス宛に、確認 メールが送信されます。
- 2. 以下の内容のメールが送信されますので、ご確認ください。

| 東京都 | ・千代田 | N    |
|-----|------|------|
| ご担当 | てすと  | てすと様 |
|     |      |      |

```
チャレンジデー2015
実施自治体 大会情報の編集が完了しました。
```

| 以下の内容で        | 『登録されています。                             |
|---------------|----------------------------------------|
| 自治体ID:1       | 3101                                   |
| 都道府県ID:       | 13                                     |
| 都道府県名:        | <br>東京都                                |
| 自治体名:∃        | <br>-代田区                               |
| 自治体名ふり        | <br>りがな:ちょだく                           |
| 1.人口調査※       | <br>ぐ(2015年2月1日付の住民基本台帳登録数)※外国人登録者数も含む |
| <br>総人□:53,   | <br>446人                               |
| <br>カテゴリー :   | カテゴリー4                                 |
| 2. 対戦自治(4<br> | Mの希望<br>合体 1<br>3103<br>夏京都<br>封区      |
| #             | うを結んでいるため<br><br>3体 2                  |
| 希望理由(備        | <b>諸考):</b>                            |
| 希望理由(侦<br>    | <b>請考):</b>                            |
| 3.ワールドヨ       |                                        |
| 希望する          |                                        |
| 備老(対戦3        | 台図国・都市など):                             |